## Hvordan laste ned Skooler foresatt for Øvre Eiker

- 1. Logg på Skooler i nettleseren din på mobilen (https://parents2.skooler.com/)
- 2. Du vil enten få en pop-up melding som spør om du vil laste ned appen, eller så kan du installere appen via de tre prikkene øverst til høyre i nettleseren. Her vil du finne "installer appen". Trykk på denne for å laste ned appen.
- 3. Når du har tykket på "installer appen" så vil du få en «pop-up» vindu hvor du må trykke på "installer"
- 4. Når du tykker på "installer" så vil du se at telefonen installerer appen.

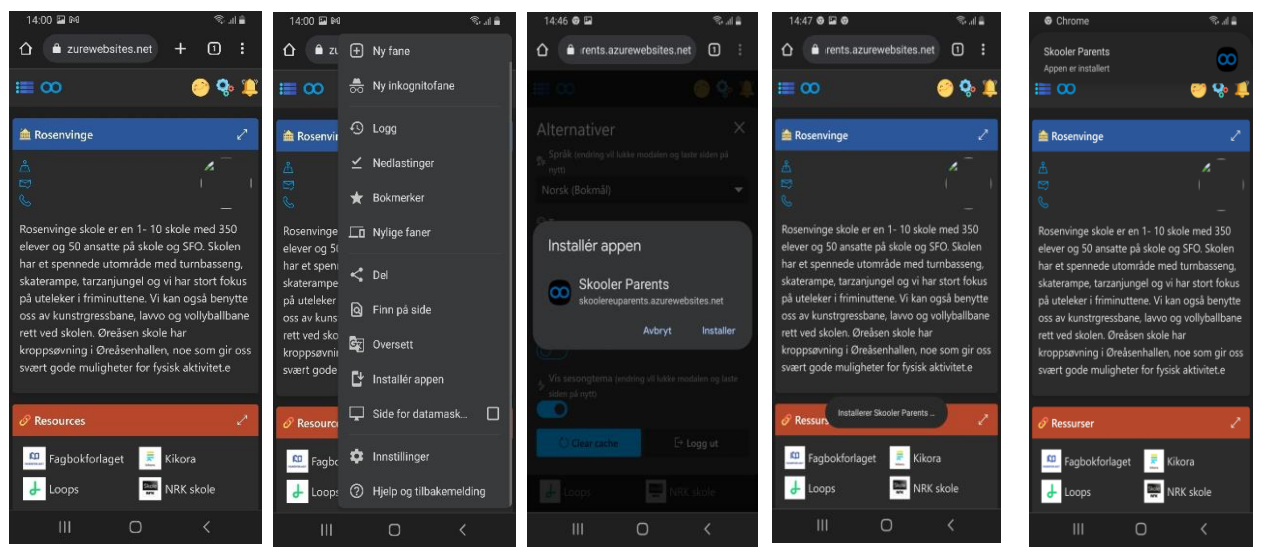

## Hvordan skru på notifikasjoner

- 1. Når du har logget seg på med PWA løsningen så må de huske å skru på varslinger ved bruk av tannhjulet eller bildet ditt øverst til høyre.
- 2. Når dere er inne på innstillinger så skru på "Notifikasjoner i nettleser"
- 3. Når denne trykkes så vil du få opp et nytt vindu hvor telefonen spør om dere ønsker varslinger. Ønskes dette så trykker du på tillat.

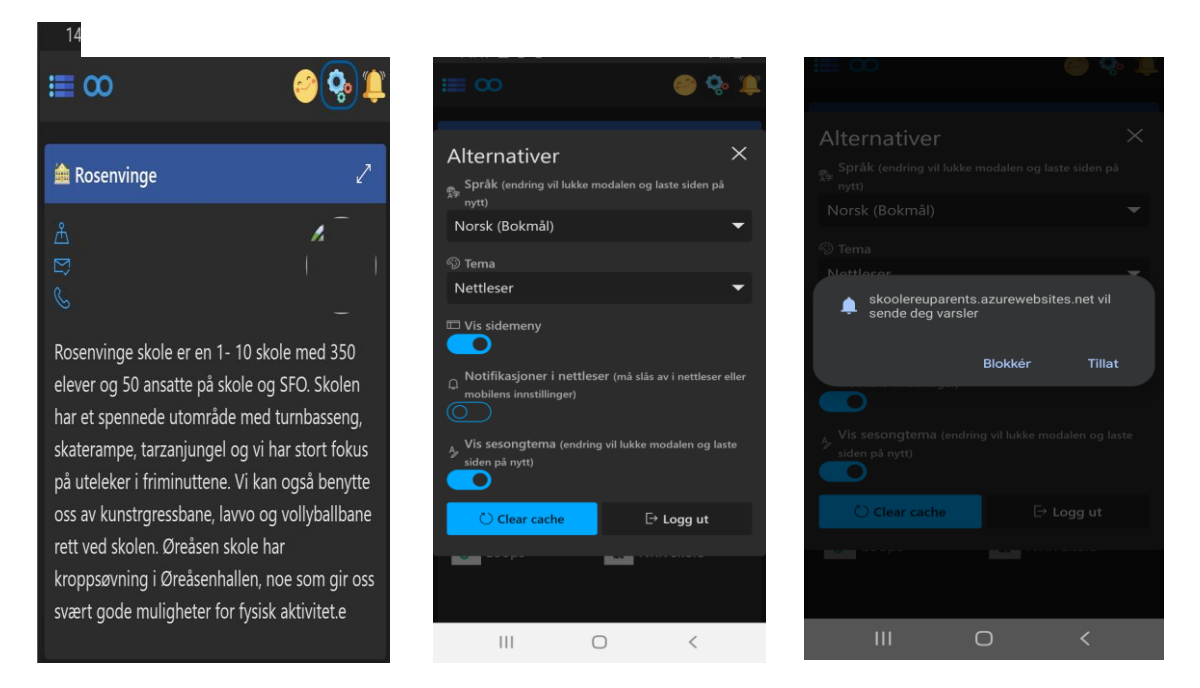